# 図書の検索

| □               |             |
|-----------------|-------------|
| 図書の貸出・返却図書返却請求図 | 書検索 直閉じる(0) |
| 国会              | 図書館検索       |
| 青空              | 这文庫検索       |
|                 |             |

運営業務 ⇒ 図書検索 のボタンを押してください。

### 1. 図書検索のモード

図書検索は次の4つのモードを用意しています。

📕 通常検索

この検索は書名、著者名、内容紹介など図書登録で入力したすべての文字が検索対象になりま すので、通常は、このモードで検索を実行してください。検索単語間に空白を入れると、「And」 検索になります。

| 検索対象(書名+著者+内容紹介) | <ul> <li>通常検索</li> <li>フリガナ検索</li> <li>登録番号・ISBN検索</li> <li>出版社・書名検索</li> </ul> | 検索数<br>0 |
|------------------|---------------------------------------------------------------------------------|----------|
|------------------|---------------------------------------------------------------------------------|----------|

#### 🜲 フリガナ検索

この検索を行うためには、図書登録で書名や著者名にフリガナを入れてください。インデック スが付いていますので高速で検索が出来ます。

#### ♣ 登録番号・ISBN 検索

登録番号を手入力または、バーコードリーダで読み取ると検索できます。ISBN コードが登録 されていれば、ISBN バーコードを読み取るとこも出来ます。

#### 🜲 出版社・書名検索

特定の出版社の図書を検索したい等特別の目的がある場合は、この検索は便利です。

### 2. 図書検索の画面

| 図書は茶<br>検索対象(書名+3<br>江戸時代<br>検索文字を入れ; | 著者+内容紹介+フリカナ)<br>こ後、Enterを押す                                                                                                    | <ul> <li>通常検索</li> <li>フリガナ検索</li> <li>図書番号・ISBN検索</li> <li>出版社・書名検索</li> </ul> | <b>予約</b> - | →覧印刷  | エクセル出力     | <u> 「</u> 開じる( <u>c</u> ) |       |
|---------------------------------------|----------------------------------------------------------------------------------------------------|---------------------------------------------------------------------------------|-------------|-------|------------|---------------------------|-------|
| 會索結果一覧表(1) 検尋                         | ▶結果一覧表(2)│詳細 │                                                                                                    | 図書登録一覧                                                                          |             |       |            |                           |       |
| 図書番号 ラベル                              | 書名                                                                                                    | 著作者                                                                             |             | 貸出 予約 | 約 貸出日      | 返却予定日 出版社                 |       |
| 258 798-カッ-                           | 時の迷路恐竜時代から江                                                                                                    | [戸時代まで 香川                                                                       | 元太郎∥著       |       |            | PHP                       | 研究所   |
| 1519 絵本-カ-                            | 時の迷路恐竜時代から江                                                                                                    | [戸時代まで 香川                                                                       | 元太郎∥著       | 貸出中   | 2013/05/09 | 2013/05/16 PHP            | 研究所   |
| 4428 2106                             | 衣食住に見る日本の歴史                                                                                                    | き 6 江戸時代                                                                        |             |       |            | あすな                       | ろ書房   |
| 4285 210-ヒー1 0                        | 学研まんが日本歴史学研                                                                                                    | 時んが日本の歴 広岡                                                                      | ゆうえい // 画   |       |            | 学習研                       | 究社    |
| 4286 210-ター1 1                        | 学研まんが日本の歴史学                                                                                                    | 如まんが日本の田中                                                                       | 正雄 // 画     |       |            | 学習研                       | 究社    |
| 4501 210-カー4 7                        | 人づくり風土記人づくり                                                                                                    | )風土記 47全加藤                                                                      |             |       |            | 慶山漁                       | 村文化協会 |
| 4638 2815                             | 楽しく調べる人物図解E                                                                                                    | 本の歴史楽しく                                                                         |             |       |            | あかね                       | 書房    |
|                                       | The second second secon |                                                                                 |             |       |            |                           |       |

↓ 出力様式は、このタグをクリックしてください。

| 検索結果一覧表(1) | │検索結果- | ·覧表(2)   詳細 | 図書登録一覧 |
|------------|--------|-------------|--------|
| [[[]]]     |        | 2           |        |

# 3. 通常検索以外の検索

👃 フリガナ検索は

、インデックスが付いていますので図書数が非常に多い場合は、"通常検索"よりも早く検索 できます。

| 🖹 図書使案        |                 |                                              |
|---------------|-----------------|----------------------------------------------|
| フリガナによる       | 高速検索            | []                                           |
| 書名「ネルキット」     |                 | <ul> <li>○ 通常検索</li> <li>○ ワリガナ検索</li> </ul> |
| 著者            |                 | 〇 図書番号・ISBN検索                                |
|               |                 | ○ 西版杠:香酒快茶                                   |
| 検索結果一覧表(1) 検索 | 結果一覧表(2)│詳細 │図: | 書登録一覧                                        |
| 図書番号 ラベル      | 書名              | 著作者                                          |
| ▶ 2612        | 学研まんがでよくわかるシ    | リーズエネル 橘 悠紀                                  |
| 2926 219-オー   | 人間選書 110休息のエ    | ネルギーアジ 大城 立社                                 |
| 2895 501-ナ-   | 産業のこころシリーズ 7    | エネルギーと 長沢 光!                                 |
|               |                 |                                              |

▲ 図書番号または、ISBN コードでも検索できます。この検索も高速で出来ます。 ■ 図書番号または、ISBN コードでも検索できます。

| 2       | 926          |       |       |      |     |     | ○ 通常検                                                 | 索                       |   |
|---------|--------------|-------|-------|------|-----|-----|-------------------------------------------------------|-------------------------|---|
| 図<br> 別 | 書登録⊐・<br>,る。 | ードまたは | ISBN⊐ | ードを. | 入   | (   | <ul> <li>〇 日本</li> <li>〇 日本</li> <li>〇 出版社</li> </ul> | ナ検索<br>号・ISBN検<br>・書名検索 | 索 |
| 検索結果一   | 覧表(1)        | 検索結果  | 一覧表   | 2)   | 詳細  | 図書: | 登録一覧                                                  |                         |   |
| 図書番号    | ラベル          | 書     | 名     |      |     |     |                                                       | 著作者                     | ¥ |
| 2926    | 219-オー       | 人間    | 選書    | 11   | 0休息 | のエネ | ルギーア                                                  | ジ大城                     | 立 |
|         |              |       |       |      |     |     |                                                       |                         |   |

♣ 出版社・書名検索

このボタンを押すと、次のような画面になります。

| 🗧 図書夜: | Sec. 1    |                                                                                                    |
|--------|-----------|----------------------------------------------------------------------------------------------------|
|        | 書名+著者+出版社 | <ul> <li>通常検索</li> <li>フリガナ検索</li> <li>図書番号・ISBN検索</li> <li>・・     ・     ・     ISBN検索     </li> </ul> |

例えば書名と出版社を次のように入れて検索すると、

| [ kensaku Jy            | oken        | <u>- 🗆 ×</u>  |
|-------------------------|-------------|---------------|
|                         | 書名+著者+出版社   |               |
| 書 名 『<br>著者名 「<br>出版社 「 | 図鑑<br>(まるふ) | 実 行<br>★キャンセル |

このようになります。

|   | 書    | 名+著者+2     | 出版社                                    |          |      | <ul> <li>○ 通常検索</li> <li>○ フリガナ</li> <li>○ 図書番号</li> <li>○ 出版社・</li> </ul> | 検索<br>・ISBN検<br>書名検索 | ·索  | 予約 | <br>→覧印刷 | 剤 エク | セル出力 | <u> </u> 開じる | , ( <u>C</u> ) |
|---|------|------------|----------------------------------------|----------|------|----------------------------------------------------------------------------|----------------------|-----|----|----------|------|------|--------------|----------------|
| 検 | 索結果一 | 覧表(1)   検索 | ·結果一覧表                                 | 表(2) 詳細  | 図書登  | 録一覧                                                                        |                      |     |    |          |      |      |              |                |
| E | 図書番号 | ラベル        | 書名                                     |          |      |                                                                            | 著作者                  | ŕ   |    | 貸出       | 予約   | 貸出日  | 返却予定日        | 出版社            |
|   | 3165 | 491-코-     | 学習図鑑                                   | : からだのび  | みつ骨の | やくわり                                                                       | 小野                   | 直子/ | '訳 |          |      |      |              | ほるぶ出版          |
| 1 | 3235 | 491-코-     | 学習図鑑                                   | : からだのび  | みつ細胞 | のはたら                                                                       | 小野                   | 直子/ | 訳  |          |      |      |              | ほるぶ出版          |
|   | 3236 | 491-코-     | 学習図鑑                                   | : からだのび  | みつ呼吸 | 器のしく                                                                       | 小野                   | 直子/ | 訳  |          |      |      |              | ほるぶ出版          |
| 1 | 3237 | 491-才-     | 学習図鑑                                   | : からだのび  | みつ生命 | のふしぎ                                                                       | 小野                   | 直子/ | '訳 |          |      |      |              | ほるぶ出版          |
| 1 | 3238 | 491-オー     | 学習図鑑                                   | : からだのび  | みつ血液 | のはたら                                                                       | 小野                   | 直子/ | 訳  |          |      |      |              | ほるぶ出版          |
| 1 | 3239 | 491-オー     | 学習図鑑                                   | : からだのび  | みつ消化 | 器のしく                                                                       | 小野                   | 直子/ | 訳  |          |      |      |              | ほるぶ出版          |
| 1 | 3240 | 491-オー     | 学習図鑑                                   | : からだのび  | みつ筋肉 | のはたら                                                                       | 小野                   | 直子/ | 訳  |          |      |      |              | ほるぶ出版          |
| 1 | 2241 | 101-7-     | ~~~~~~~~~~~~~~~~~~~~~~~~~~~~~~~~~~~~~~ | · かた たので | いっ成省 | 聖の12                                                                       | 小田式                  | 古子/ | ê¢ |          |      |      |              | ほみを予定          |

### 4. 貸出予約

- この一覧表か貸出予約をしたい場合は、予約したい図書にカーソルポイントを移動させて、"予約"を押してください。
- ↓ このような画面が出ます。予約したい人のコードを入れますが、このコードは固定番号でも利 用者番号でも構いません。

エンターキーを押すと、貸出の予約が完了押します。

↓ 予約を取り消したい場合は、予約取り消しのボタンを押してください。

| [ 貸出予約                              | _ <b>_</b> ×            |
|-------------------------------------|-------------------------|
| 図書番号 4501                           |                         |
| 書 名 人づくり風土記人づくり風土記 47全国の伝承江戸時代 聞き書き | こよる知恵シリーズ               |
| 既に予約している人                           |                         |
| 予約日時     運用番号     名     前           | ▲<br>予約したい人のコード入力       |
| h.                                  |                         |
|                                     |                         |
|                                     | 利用者番号 10106             |
|                                     | 名 前 <mark>神田 かか</mark>  |
|                                     | 予約の取消 🧂 閉じる( <u>c</u> ) |
|                                     |                         |

### 予約が完了すると、検索画面は次のようになります。

| 杉 | 検索結果一覧表(1) 検索結果一覧表(2) 詳細  図書登録一覧 |           |         |              |              |     |      |   |  |  |  |
|---|----------------------------------|-----------|---------|--------------|--------------|-----|------|---|--|--|--|
|   | 図書番号                             | ラベル       | 書名      |              | 著作者          | 貸出  | 予約   | Ē |  |  |  |
|   | 258                              | 798-ታን-   | 時の迷路恐竜時 | 杙から江戸時代まで    | 香川 元太郎∥著     |     |      |   |  |  |  |
|   | 1519                             | 絵本-力-     | 時の迷路恐竜時 | 杙から江戸時代まで    | 香川 元太郎∥著     | 貸出中 |      | : |  |  |  |
| ► | 4428                             | 2106      | 衣食住に見る日 | 本の歴史 6 江戸時代  |              |     |      |   |  |  |  |
|   | 4285                             | 210-ヒー1 0 | 学研まんが日本 | 、歴史学研まんが日本の歴 | 広岡 ゆうえい∥画    |     |      |   |  |  |  |
|   | 4286                             | 210-ター1 1 | 学研まんが日本 | の歴史学研まんが日本の  | 田中 正雄 // 画   | 6   |      | ĺ |  |  |  |
|   | 4501                             | 210-力-47  | 人づくり風土記 | 【人づくり風土記 47全 | 加藤 秀俊,他 // 編 |     | 予約あり |   |  |  |  |
|   | 4638                             | 2815      | 楽しく調べる人 | 、物図解日本の歴史楽しく |              |     |      | ĺ |  |  |  |
|   | 4639                             | 2816      | 楽しく調べる人 | 、物図解日本の歴史楽しく |              |     |      |   |  |  |  |